## 学生校园融合门户使用指导图示

## 一、校际交流项目申请

1. 打开师大校园网主页(www.shnu.edu.cn),点击页面左下角"在读学生"栏目,选择"校园融合门户"进行登录。用统一身份认证用户名和密码登录"校园融合门户",如登录信息有误,请致电信息办服务电话(64321010)咨询。(如图1)

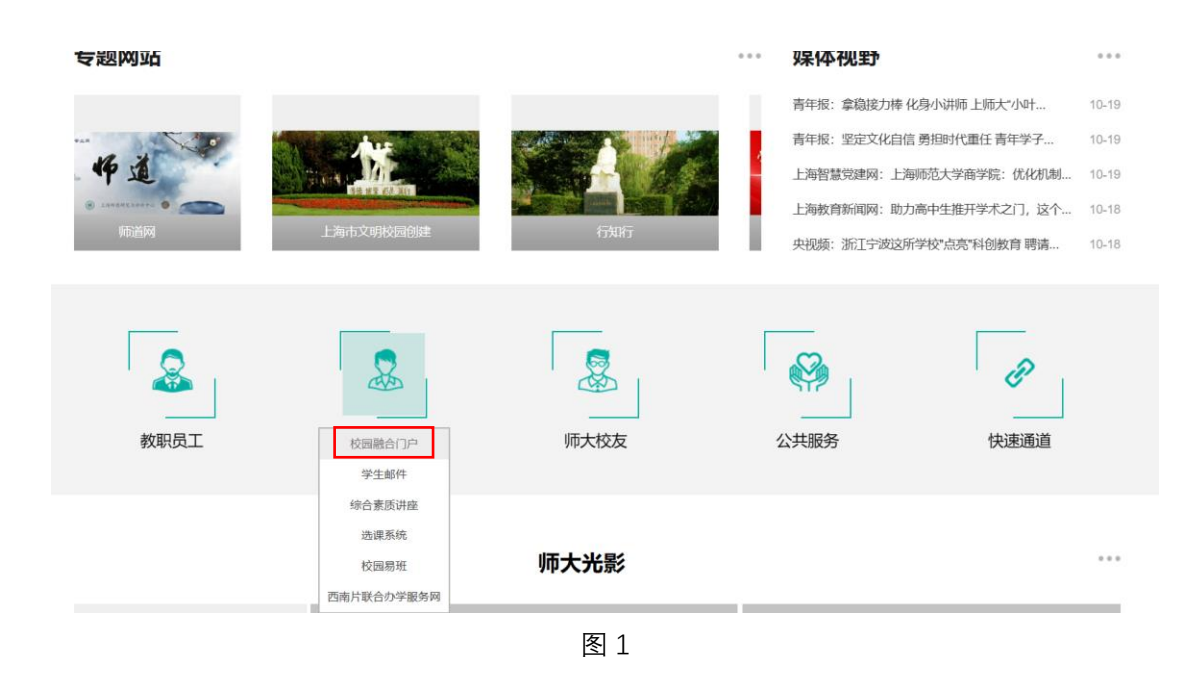

2. 进入"校园融合门户"后,选择页面右边"智能导航",点击"管理中心",进入 "管理中心"平台。(如图2)

|     | <ul> <li>上後佈迄大答<br/>Shanghal Normal Usiversity</li> </ul>                      | 首页の赤中心                               | <ul> <li>最低元章   現当</li> <li>資訊中心</li> <li>日程中心</li> <li>个人中心</li> </ul> |                                               |
|-----|--------------------------------------------------------------------------------|--------------------------------------|-------------------------------------------------------------------------|-----------------------------------------------|
| ATA | ENALSEBLOWER REMERING REMERING                                                 | HINNRAGES SEISMAGIA                  | HR.                                                                     | 智能导航                                          |
|     | ✓ 任务中心       □P公告     持力事务     已力事务                                            | 我的申请 草稿箱                             |                                                                         | 設計時か<br>一 一 の の の の の の の の の の の の の の の の の |
|     | 标题<br>关于组织申报2023年度上海市教育科学研究项目"上海高校哲学社会科学研究专项"的通知                               | 发布时间<br>2022-08-04 19:35             |                                                                         | (注)<br>管理中心                                   |
|     | 关于开展2022年上海市"超级博士后"激励计划资助申报工作的通知<br>关于组织申报2023年度上海市教委科研创新计划的通知                 | 2022-08-04 19:34<br>2022-08-04 19:30 | 世元報<br><br>学工号 210152358<br>校園本号 1000518585                             | 図<br>我的应用                                     |
| 20  | 关于组织申报2023年度上海市被算科学研究项目"上海南校哲学社会科学研究专项"的通知<br>关于开展2022年上海市"超级博士后"海励计划资助申报工作的通知 | 2022-08-04 19:29<br>2022-08-04 19:21 | 5002.<br>身份:本利生<br>学院/部门:建筑工程学院                                         | 使用補助                                          |
|     | 2485 B                                                                         |                                      |                                                                         |                                               |

图 2

3、进入"管理中心"后,在界面左边栏目下,找到"国际交流处业务办理" 版块,依次选择"校际交流项目管理"下的"项目申请管理"。在"项目查询"中选择具体项目,点击"申请"进行项目申报。(如图3)

(特别提醒:每名学生在同一截止日期的校际交流项目中最多可以选择3个项目。每个项目 均有申请时限,请在截止日期前完成项目申请,逾期系统将自动终止项目申请权限。)

| () 上始碑花大爹<br>Shanghai Noomail University | 管理中心 🗉  | <b>.</b> |            |                                 |             |         |            |            |            | 岳元章   追出   |
|------------------------------------------|---------|----------|------------|---------------------------------|-------------|---------|------------|------------|------------|------------|
| <b>G\$</b> 学校办公室 〈                       | 项目名称    |          |            | 44 gt:                          | <b></b>     |         | 国家(地区): 全部 | 1          |            |            |
| <b>c:</b> Blexite ~                      | 合作方名称   |          |            | 学生类型:全部                         |             |         | 是否可申请: 未申  | e          |            | *          |
| 《 松原交流項目管理                               | 28 22   | 下载学生用    | 母手册        |                                 |             |         |            |            |            |            |
| o\$项目申请管理                                | 序号      | 操作       | 项目编号       | 项目名称                            | 合作方名称       | 国家 (地区) | 申请起始时间     | 申请截止时间     | 出国意向日期     | 回周时间       |
| 4、項目音询 4、 項目音询                           | 1       | 申请       | 202309A002 | test20230914                    | 英国利物浦的翰摩尔大学 | 英国      | 2023-09-14 | 2023-10-31 | 2023-12-01 | 2023-12-30 |
| <b>4</b> 。我的已办                           | 2       | 申請       | 202310A006 | 英国利物浦约翰摩尔大学学生交流通告20231007-2仅限本科 | 英国利物浦约翰摩尔大学 | 英国      | 2023-09-07 | 2023-10-31 | 2023-11-24 | 2023-11-25 |
| <b>4、</b> 我的申请                           | 3       | 申請       | 202309A005 | 英国利物連约翰泰尔大学学生交流通告20231007       | 英国利物浦约翰摩尔大学 | 英国      | 2023-09-07 | 2023-10-31 | 2023-11-24 | 2023-11-25 |
| <b>G</b> 结项修改管理 《                        | 4       | 申请       | 202309A003 | test20230914                    | 英国利物浦约翰泰尔大学 | 英国      | 2023-09-14 | 2023-10-31 | 2023-12-01 | 2023-12-30 |
|                                          | 5       | 申请       | 202310A003 | 英国利物浦约翰摩尔大学学生交流通告20231017-本科生   | 英国和物浦的翰摩尔大学 | 英国      | 2023-10-17 | 2023-11-10 | 2023-11-24 | 2023-11-25 |
|                                          | 6       | 申请       | 202310A006 | AAA20231017-本科生                 | 英国利物浦的翰摩尔大学 | 英国      | 2023-10-17 | 2023-11-10 | 2023-11-24 | 2023-11-25 |
|                                          | 7       | 申請       | 202310A006 | 英国利物通约翰摩尔大学学生交流通告20231017       | 英国利物浦的翰摩尔大学 | 英国      | 2023-10-17 | 2023-11-10 | 2023-11-24 | 2023-11-25 |
|                                          | 8       | 中國       | 202307A001 | 日本橫濱市立大学学生交流项目20230717-本科1      | 日本橫濱市立大学    | 日本      | 2023-07-17 | 2023-12-29 | 2024-06-27 | 2024-11-01 |
|                                          | 9       | 03       | 202307A002 | 日本橫濱市立大学学生交流项目20230717-本科2      | 日本橫滨市立大学    | 日本      | 2023-07-17 | 2023-12-29 | 2024-06-27 | 2024-11-01 |
|                                          | 10      | 中語       | 202307A003 | 日本横滨市立大学学生交流项目20230717-本科3      | 日本橫濱市立大学    | 日本      | 2023-07-17 | 2023-12-29 | 2024-06-27 | 2024-11-01 |
|                                          | 每页 10 * | 项结果 显示   | 示第1至10項,共1 | 7 项                             |             |         |            |            | 上页         | 1 2 下页     |
|                                          |         |          |            |                                 |             |         |            |            |            |            |

图 3

4、点击具体项目操作栏中的"申请",进入个人信息页面。根据要求填写完个人相关信息, 并上传的个人成绩单(学院教务部门或者学校教务处出具)、语言等级证书等证明材料的原 件**扫描件**后,点击"提交",完成个人申请环节的操作,如果选择"保存草稿",可在"我的 申请"中继续编辑后,点击"提交",完成项目申请。(如图 4)

(特别提醒:学生所有个人信息务必确保填写正确,并且确保所填内容与上传的扫描件信息一致。**所有操作一旦完成,系统内部信息将无法更改。**)

|                    | 13011950750                                 |                         |                             | 邮箱):                         | 1000516565@SI         | nan.shnd.eo           | nu.en              |
|--------------------|---------------------------------------------|-------------------------|-----------------------------|------------------------------|-----------------------|-----------------------|--------------------|
| * 学习绩点:            | 122                                         | middl<br>×⊞             | le-leadership-liter         | ature-reviev                 | -and-document         | -analysis.pd          | f (2.8MB)          |
| 其他联系方式:            | 请填写                                         |                         | * 能否承担                      | 1留学所需<br>费用:                 | 能                     |                       |                    |
|                    | *语种 *是否有证书                                  | 书 证书名称                  | 获取证书日期                      | *考试成                         | 绩/语言能力说明              | 附件                    | 操作                 |
| 外语水平:              |                                             |                         | 添                           | ba                           |                       |                       |                    |
|                    | ●若"是否有证书"选择                                 | "有",则证书名;               | 称、获取证书日期、                   | 附件为必填                        |                       |                       |                    |
| * 学生经历信息(高         | *起始年月                                       | *截止年月                   | *学校?                        | 称                            | 专业名称                  | 操作                    |                    |
| 中起):               |                                             | -                       | **                          | hn                           |                       |                       |                    |
|                    |                                             | 信息                      |                             | ×                            |                       |                       |                    |
| 奖励信息(从大学阶<br>段开始): | *奖励日期                                       | 保存草稿成                   | 龙功                          | * 161                        | 件操                    | he                    |                    |
|                    | *处分年月                                       |                         | 确定                          | <b>B6</b>                    | 件 操作                  | E                     |                    |
| 处分信息:              |                                             |                         | 添                           | ba                           |                       |                       |                    |
| * 谨谦书•             | 本人承诺:本人提供<br>本人的学习计划,并将帮                    | ;材料属实; 已与学<br>;极承担可能出现的 | 院专业负责人(本和<br>延期毕业或其他对4      | 料生) /本人長<br>学业的影响;           | 》师(研究生)沟道<br>可承担交流所需要 | 極交流项目情<br>用,具备在外      | 况;已经充分增<br>卜独立生活能力 |
| /51 20/201         |                                             |                         |                             |                              |                       |                       |                    |
| 小面下。<br>点击保存草稿后,到  | 们户首页的草稿箱里继续排                                | 是交!                     |                             |                              |                       |                       |                    |
| 处分信息:              | *处分年月<br>本人承诺:本人提供<br>本人的学习计划,并将将<br>同意 不同意 | 材料属实;已与学<br>积极承担可能出现的   | 滚<br>院专业负责人(本和<br>延期毕业或其他对" | 附<br>加<br>斗生) /本人長<br>学业的影响; | 件 操作                  | を<br>極交流项目情<br>用,具备在5 | 况; 已經<br>N独立生)     |

图 4

5、如果继续编辑已经保存的项目,点击"我的申请",选择"草稿箱"。(如图5)

| 🔘 上编碑花y<br>Shanghai Noomai Uni | 大聋<br>ivensity | 管理中心 ☰              |                                 |             |         |            |            |      |           | 岳元章   退出 |
|--------------------------------|----------------|---------------------|---------------------------------|-------------|---------|------------|------------|------|-----------|----------|
| <b>0、</b> 学校办公室                | ۲              | 项目名称:               | 国家(地区                           | ): 全部       |         | * 合        | 作方名称       |      |           |          |
| • 国际交流处                        | ~              | 录 取 状 态: 全部         | *                               |             |         |            |            |      |           |          |
| <b>4、</b> 校际交流项目管理             | ~              | 200 22 <b>256</b> 0 |                                 |             |         |            |            |      |           |          |
| <b>0</b> \$项目申请管理              | ~              | 序号 操作               | 项目名称                            | 合作方名称       | 国家 (地区) | 申请截止时间     | 出国时间       | 志愿级别 | 当前环节      | 录取状态     |
| <b>の</b> 。項目査询                 |                | 1 100               | 英国利物浦约翰摩尔大学学生交流通告20231007-2仅展本科 | 英国利物浦约翰摩尔大学 | 英国      | 2023-10-31 | 2023-11-24 | 第一志愿 | 学院分管副院长审批 | 申请中      |
| ○ 我的已办                         |                | 2                   | test20230914                    | 英国利物浦约翰摩尔大学 | 英国      | 2023-10-31 | 2023-12-01 | 第二志愿 | 中涛        | 已放弃      |
| <b>C</b> 我的申请                  |                | 3 1819              | AAA20231017-本科生                 | 英国利物浦约翰摩尔大学 | 英国      | 2023-11-10 | 2023-11-24 | 第一志愿 | 学院分管副院长审批 | 申请中      |
| <b>0</b> \$ 结项修改管理             | <              | 每页 10 - 项结果 显示键     | ¥1至3项,共3项                       |             |         |            |            |      | 上页        | 1 下页     |
|                                |                |                     |                                 |             |         |            |            |      |           |          |
|                                |                |                     |                                 |             |         |            |            |      |           |          |
|                                |                |                     |                                 |             |         |            |            |      |           |          |
|                                |                |                     |                                 |             |         |            |            |      |           |          |
|                                |                |                     |                                 |             |         |            |            |      |           |          |
|                                |                |                     |                                 |             |         |            |            |      |           |          |
|                                |                |                     |                                 |             |         |            |            |      |           |          |
|                                |                |                     |                                 |             |         |            |            |      |           |          |
|                                |                |                     |                                 |             |         |            |            |      |           |          |
|                                |                |                     |                                 |             |         |            |            |      |           |          |

图 5

6. 进入"草稿箱"后,点击具体项目,进行再次编辑。(如图 6)

| <ul> <li>上小技体近大客</li> <li>Shangkai Normal Deleverator</li> <li>人事务</li> <li>ゆの形ち この形ち 氏的中は かにお</li> <li>ゆいころた おんへみのあた</li> </ul> | 校园融合门户 | Z    | 首页 办事中心 资讯中4                             | 3) 日曜中心 个人中(<br>)<br>一一一一一一一一一一一一一一一一一一一一一一一一一一一一一一一一一一一 | C- | 智能导航<br>一部時か                                                                  |
|----------------------------------------------------------------------------------------------------|--------|------|------------------------------------------|----------------------------------------------------------|----|-------------------------------------------------------------------------------|
| 事项名称                                                                                                    | 申请人    | 所在部门 | 申请时间                                     | 操作                                                       | -  | 我的申请                                                                          |
| 他元律学生校际交流委员                                                                                                    | 商元章    |      | 2023-10-19 13.16<br>報訊条数 10 * 第1-1船共1册 < | ₩99.<br>> 第 页 第110                                       |    | <ul> <li>管理中心</li> <li>管理中心</li> <li>気約应用</li> <li>使用帮助</li> <li>ヘ</li> </ul> |
|                                                                                                    |        |      |                                          |                                                          |    |                                                                               |

图 6

- 7、如再次编辑无误后,须在"项目**申请截止时间**"前点击"提交",完成项目申请。 (如图 7)
- (特别提醒:务必确保个人的学习绩点、外语成绩等相关条件符合特定交流项目的要求,否则一旦审核不通过,将无法完成后续流程。)

| * 政治面貌:            | 中国共产主        | E义青年团团员                       |                                      |                                  |                                      |                          |                 |                        |
|--------------------|--------------|-------------------------------|--------------------------------------|----------------------------------|--------------------------------------|--------------------------|-----------------|------------------------|
| 申请项目:              | AAA2023      | 1017-本科生                      | 查看                                   | * 申请专                            | 业 (海外高<br>校) :                       | 理论                       |                 |                        |
| * 手机号码:            | 1361195      | 8756                          |                                      | * Email (                        | 青填写常用<br>邮箱):                        | 1000518585@si            | mail.shnu.e     | du.cn                  |
| * 学习绩点:            | 122          |                               | middl<br>× ﷺ                         | e-leadership-lite                | ature-revie                          | ew-and-document          | -analysis.po    | df (2.8MB)             |
| 其他联系方式:            | 请填写          |                               |                                      | * 能否承                            | 旦留学所需<br>费用:                         | 角色                       |                 | v                      |
|                    | *语种          | *是否有证书                        | 证书名称                                 | 获取证书日期                           | *考试师                                 | 或績/语言能力说明                | 附件              | 操作                     |
| 外语水平:              |              |                               |                                      | 1                                | カロ                                   |                          |                 |                        |
|                    | 0若"是召        | 清证书"选择"                       | 有",则证书名称                             |                                  | 附件为必期                                |                          |                 |                        |
| * 学生经历信息 (高        | *;           | <b>运始年月</b><br>信              | <br>R                                | -                                |                                      | ×                        | 业名称             | 操作                     |
| 中起):               | 2023-0       | 1                             |                                      |                                  |                                      | 高中阶段                     | 无需填写            | 00                     |
| 奖励信息(从大学阶<br>段开始): |              | 提<br>* <b>奖励日期</b><br>符.<br>改 | 交甲滴丽滴端认<br>年级、就读专业4<br>,所有操作一旦3<br>。 | 本人的子习绩点、<br>等基本条件是否与<br>完成,系统内部信 | <sup>純</sup> 宿成绩、石<br>页目要求相<br>息将无法更 | ±                        | ffe             |                        |
|                    |              | *处分年月                         |                                      | 确认 取消                            |                                      | 操                        | Þ               |                        |
| 处分信息:              |              |                               |                                      | 12                               | лп                                   |                          |                 |                        |
| * 承诺书:             | 本人病<br>本人的学习 | 新诺:本人提供材<br>3计划,并将积极<br>()不同意 | 料属实; 已与学 <br>承担可能出现的                 | 院专业负责人(本<br>延期毕业或其他对             | 科生)/本人<br>学业的影响;                     | .导师(研究生)沟道<br>; 可承担交流所需要 | 通交流项目储<br>用,具备在 | \$况;已经充分考虑<br>外独立生活能力。 |
| ●点击保存草稿后,到         |              |                               |                                      |                                  |                                      |                          |                 |                        |
| 下一步:               | 送学院分         | 管副院长审批                        |                                      | ź                                | 动人:                                  | 朱美春                      |                 |                        |
|                    |              |                               |                                      |                                  |                                      |                          |                 |                        |
|                    |              | 提交                            | 保存草植                                 | 5 更新基本                           | Ē.                                   | 关闭                       |                 |                        |
|                    |              |                               |                                      |                                  | _                                    |                          |                 |                        |

图 7

8、申请完成后,可在"我的已办"中点击"查看" 来了解申请状态,动态掌握个人申请的 进展情况,其中本科生经教学副院长确认同意后,流转至国际交流处审核;研究生经研究 生分管院长确认同意后,流转至于国际交流处审核。(如图8)国际交流处审核通过后,将 通知学生参加面试选拔活动。

| 🔘 上培碑范大爹<br>Shanghai Normal University |   | 管理中  | vò ≡     |             |        |      |      |                 |      |                  |      |      | 岳元森 温出 |
|----------------------------------------|---|------|----------|-------------|--------|------|------|-----------------|------|------------------|------|------|--------|
| <b>6</b> 、学校办公室 〈                      | * | 8    |          |             |        | *    | ŧ:   |                 |      | 項目名称:            |      |      |        |
| o\$ 国际交流处 ~                            |   | 前月   | ##       |             |        |      |      |                 |      |                  |      |      |        |
| <b>0</b> \$ 校际交流项目管理 ~                 | Ľ | 序号   | 姓名       | 学号          | 学院     | 专业   | 学习绩点 | 申请项目            | 志愿级别 | 完成时间             | 流程状态 | 办理节点 | 操作     |
| <b>0</b> \$项目申请管理 ~                    |   | 1    | 岳元森      | 210152358   | 建筑工程学院 | 工程管理 | 122  | AAA20231017-本科生 | 第一志愿 | 2023-10-19 13:23 | 未处理  | 申请   | 查查     |
| Q\$ 項目查询                               |   | 每页 1 | 10 - 项结界 | この「「「「「」」」。 | : 1 項  |      |      |                 |      |                  |      | 上页   | 1 下页   |
| <b>0</b> 3 我的特办                        |   |      |          |             |        |      |      |                 |      |                  |      |      |        |
| <b>9</b> 。我的已办                         |   |      |          |             |        |      |      |                 |      |                  |      |      |        |
| <b>0</b> \$ 我的申请                       |   |      |          |             |        |      |      |                 |      |                  |      |      |        |
| <b>0</b> \$ 结项修改管理 <                   |   |      |          |             |        |      |      |                 |      |                  |      |      |        |
|                                        |   |      |          |             |        |      |      |                 |      |                  |      |      |        |
|                                        |   |      |          |             |        |      |      |                 |      |                  |      |      |        |
|                                        |   |      |          |             |        |      |      |                 |      |                  |      |      |        |
|                                        |   |      |          |             |        |      |      |                 |      |                  |      |      |        |
|                                        |   |      |          |             |        |      |      |                 |      |                  |      |      |        |
|                                        |   |      |          |             |        |      |      |                 |      |                  |      |      |        |
|                                        |   |      |          |             |        |      |      |                 |      |                  |      |      |        |
|                                        |   |      |          |             |        |      |      |                 |      |                  |      |      |        |
|                                        |   |      |          |             |        |      |      |                 |      |                  |      |      |        |
|                                        |   |      |          |             |        |      |      |                 |      |                  |      |      |        |
|                                        |   |      |          |             |        |      |      |                 |      |                  |      |      |        |
|                                        |   |      |          |             |        |      |      |                 |      |                  |      |      |        |
|                                        |   |      |          |             |        |      |      |                 |      |                  |      |      |        |
|                                        |   |      |          |             |        |      |      |                 |      |                  |      |      |        |
|                                        |   |      |          |             |        |      |      |                 |      |                  |      |      |        |

9、如果申请后想要放弃项目,可在"我的申请"中,点击"撤回",放弃已经提交的项目。 撤回生效后,该项目不可以再次申请。同时,占用一个项目申请指标。(如图9)

| De 结件范大学<br>Shanghat Noomal University | 管理中心 ☰   |            |                  |          |                       |         |            |            |              |                 | <b>成元章   18出</b> |
|----------------------------------------|----------|------------|------------------|----------|-----------------------|---------|------------|------------|--------------|-----------------|------------------|
| <b>6、</b> 学校办公室 〈                      | 项目名称     |            |                  | 国家 (地区): | 全部                    |         | * A        | 作方名称       |              |                 |                  |
| of 国际交流处 ~                             | 录取状态 全   | 25         |                  |          |                       |         |            |            |              |                 |                  |
| <b>4、</b> 校际交流项目管理 ·                   | 20 22    | 4464A      |                  |          |                       |         |            |            |              |                 |                  |
| o\$ 项目中请管理 ~                           | 序号       | 操作         | 项目名称             |          | 合作方名称                 | 国家 (地区) | 申请截止时间     | 出国时间       | 志愿级别         | 当前环节            | 录取状态             |
| <b>4</b> 項目查询                          |          | 20         | 44420231017.太阳生… |          | 英国利用領の設置なナズ           | 西南      | 2023-11-10 | 2023-11-24 | 50           | 200950-00       | 中语由              |
| o: 我的待办                                |          |            | 12115 #115       |          | 2047018/85328/#/////7 | ×18     | 2023-11-10 | 2023-11-24 | 344 - 10/401 | TRUI BRIED REAL | 407<br>1.7       |
| <b>9</b> \$ 我的已办                       | ₩92 10 * | 9468 II.73 | (二至)现,共)和        |          |                       |         |            |            |              |                 | LA PA            |
|                                        |          |            |                  |          |                       |         |            |            |              |                 |                  |
| - Alashara                             |          |            |                  |          |                       |         |            |            |              |                 |                  |
|                                        |          |            |                  |          |                       |         |            |            |              |                 |                  |
|                                        |          |            |                  |          |                       |         |            |            |              |                 |                  |
|                                        |          |            |                  |          |                       |         |            |            |              |                 |                  |
|                                        |          |            |                  |          |                       |         |            |            |              |                 |                  |
|                                        |          |            |                  |          |                       |         |            |            |              |                 |                  |
|                                        |          |            |                  |          |                       |         |            |            |              |                 |                  |
|                                        |          |            |                  |          |                       |         |            |            |              |                 |                  |
|                                        |          |            |                  |          |                       |         |            |            |              |                 |                  |
|                                        |          |            |                  |          |                       |         |            |            |              |                 |                  |
|                                        |          |            |                  |          |                       |         |            |            |              |                 |                  |
|                                        |          |            |                  |          |                       |         |            |            |              |                 |                  |
|                                        |          |            |                  |          |                       |         |            |            |              |                 |                  |
|                                        |          |            |                  |          |                       |         |            |            |              |                 |                  |
| 29%                                    |          |            |                  | 0 1949   |                       |         |            |            |              |                 | G [] a 1         |
|                                        |          |            |                  | 1.1 1022 |                       |         |            |            |              |                 |                  |
|                                        |          |            |                  |          | 反□                    |         |            |            |              |                 |                  |

图 9

二、校际交流项目结项

1. 学生回国 2 周内,进入"我的申请",选中自己参与的校际交流项目,点击"结项",进入回校结项流程。(如图 10)

| 🔘 上培传花大芽<br>Shanghai Nammai University | 管理中心 ☰       |                                  |                           |         |            |            |        |           | 盛元章   退出 |
|----------------------------------------|--------------|----------------------------------|---------------------------|---------|------------|------------|--------|-----------|----------|
| <b>4、</b> 学校办公室 (                      | 项目名称         | 国家(地区)                           | ): 全部                     |         | * 合        | 作方名称       |        |           |          |
| <b>ct</b> 国际交流地 ~                      | 录 取 状 态: 全部  |                                  |                           |         |            |            |        |           |          |
| 0\$ 校际交流项目管理 ~                         | 200 228 2000 |                                  |                           |         |            |            |        |           |          |
| <b>4、</b> 项目申请管理 ~                     | 序号 操作        | 項目名称                             | 合作方名称                     | 国家 (地区) | 申请截止时间     | 出国时间       | 志愿级别   | 当前环节      | 爱取状态     |
| ○ 项目查询                                 | 1 結項         | 日本橫廣市立大学学生交流项目20230717-本科3       | 日本橫濱市立大学                  | 日本      | 2023-12-29 | 2024-06-27 | 第一志思   | の晒        | 已录取      |
| 9、我的母か<br>9、我的日か                       | 2 100        | 専用利物連約顧券宗ナ学学生交流通由20231007-277時本科 | 茶园和物谱的解释尔士学               | 本田      | 2023-10-31 | 2023-11-24 | 第一主座   | 学院分替副院长审批 | 由油中      |
| <b>4</b> :我的申请                         |              | test20230914                     | 英国利物课的股票公士菜               | が開      | 2023-10-31 | 2023-12-01 | ±20.00 |           | 日後期      |
| Q: 结项修改管理 ~                            |              | A4420221017.***                  |                           | ~m      | 2022-11-10 | 2022-11-24 | WW     | ****      | diam.    |
|                                        |              |                                  | X MALANDING COMPANY AVA T | 78      | 2023-11-10 | 2023-11-24 | 36-040 |           |          |
|                                        |              |                                  |                           |         |            |            |        |           |          |

图 10

2、根据要求,上传海外院校学习的成绩单、个人小结(Word 版)、照片等相关资料,点击 "提交"完成回校结项。如果上传信息资料不全,将被退回重新填写,审批通过后方可 视为回国结项流程结束。(如图 11) (特别提醒:学生回国后,务必在两周内将个人成绩单、小结、学习照片等相关资料上传, 作为海外学习结项的重要依据,如个人成绩单原件在学生回国后尚未寄达本人手中,可 先向海外高校申请电子版成绩单,上传至"校园融合门户")

| 回校结项      |                                                                                          |                                                                                                    |           |  |  |  |  |
|-----------|------------------------------------------------------------------------------------------|----------------------------------------------------------------------------------------------------|-----------|--|--|--|--|
| 姓名:       | 岳元森                                                                                      | 性别:                                                                                                    | 男         |  |  |  |  |
| 校园卡号:     | 1000518585                                                                               | 学号:                                                                                                    | 210152358 |  |  |  |  |
| 学院:       | 建筑工程学院                                                                                   | 专业:                                                                                                    | 工程管理      |  |  |  |  |
| 学生类别:     | 高中起点本科生                                                                                  | 年级:                                                                                                    | 2021      |  |  |  |  |
| 入学年月:     | 202109                                                                                   | 学制:                                                                                                    | 4         |  |  |  |  |
| 项目名称:     | 日本橫滨市立大学学生交流项目20230717-本科3                                                               |                                                                                                    |           |  |  |  |  |
| 项目关型:     | 长期项目                                                                                     | 合作方名称:                                                                                                    | 日本橫滨市立大学  |  |  |  |  |
| 国家 (地区) : | 日本                                                                                       | 语种:                                                                                                    | 英语        |  |  |  |  |
| 招收人数:     | 12                                                                                       | 年度:                                                                                                    | 2023      |  |  |  |  |
| 出国起止日期:   | 2024-06-27 至 2024-11-01                                                                  |                                                                                                    |           |  |  |  |  |
| * 小结:     | ±上伸                                                                                      |                                                                                                    |           |  |  |  |  |
| * 成绩单:    | ▲ 上传                                                                                     |                                                                                                    |           |  |  |  |  |
| *照片:      | ±上他                                                                                      |                                                                                                    |           |  |  |  |  |
| * 其他附件:   | 土上他                                                                                      |                                                                                                    |           |  |  |  |  |
| 上傳播示:     | 1.提交小路必须满足1500字及以上;<br>2.学习照片提交5张及以上,照片文件名需要是年<br>本大学校管监团日:<br>3.50平海外就校高卡香送纸质成语单,请先将电子机 | 建交小结必须满足1500字及以上;<br>要了照片型点 5 致及以上; 動片文件名器要是年頃,姓后 + 经因地点成年级,姓后 + 适应各称,如2015级 + 张三 + 美国中國<br>大学校园园园:<br>这是是外袖的成本者 医经质质或操作,操作对电子新成操单上件。 |           |  |  |  |  |
| 下-步:      | 送管理员审核                                                                                   | 经办人:                                                                                                    | 张欣亮       |  |  |  |  |
|           | 授交                                                                                       | 关闭                                                                                                    |           |  |  |  |  |

图 11

3、如果所提交结项资料不符合结项要求被退回后,请在"结项修改管理"下"我的任务" 中,点击"执行"进行修改。(如图12)

| ())<br>Shanghai Nisemal University | 管理中心 三                   |     |           |        |               |                     | 國元帝   周出 |
|------------------------------------|--------------------------|-----|-----------|--------|---------------|---------------------|----------|
| <b>4、</b> 学校办公室 《                  | 姓 名:                     |     | ¥ 6;      |        | 项目            | B称:                 | ]        |
| o\$ 国际交流处 ~                        | 22 92                    |     |           |        |               |                     |          |
| ○\$ 校际交流项目管理 →                     | 序号 操作                    | 姓名  | 学号        | 学院     | 申请项目          | 申请时间                | の運节点     |
| Q\$项目申请管理 →                        | 1 执行 数箱                  | 后元森 | 210152358 | 建筑工程学院 | 日本橫滨市立大学学生交流项 | 2023-10-20 15:47:02 | 申请       |
| ≰ 结磷棒改管理 ~<br>◎ 表的任务               | 每页 10 - 项结果 显示第1至1项, 共1项 |     |           |        |               |                     | 上页 1 下页  |
|                                    |                          |     |           |        |               |                     |          |
|                                    |                          |     |           |        |               |                     |          |
|                                    |                          |     |           |        |               |                     |          |
|                                    |                          |     |           |        |               |                     |          |
|                                    |                          |     |           |        |               |                     |          |
|                                    |                          |     |           |        |               |                     |          |
|                                    |                          |     |           |        |               |                     |          |
|                                    |                          |     |           |        |               |                     |          |

图 12

4、在修改界面,点击"查看"---"查看流程",依据"处理意见"修改结项材料后,再次 "提交。"(如图 13)

| De 上海传花大聋<br>Shanghai Noemal University | 管理中心 ☰ |                  |                           |                                        |                 |                                  |                       |                       |      | 岳元森 退出 |
|-----------------------------------------|--------|------------------|---------------------------|----------------------------------------|-----------------|----------------------------------|-----------------------|-----------------------|------|--------|
| <b>0\$</b> 学校办公室 〈                      | 直看     |                  |                           |                                        |                 |                                  |                       |                       |      | ×      |
| <b>0\$</b> 国际交流处 ~                      |        | 学校               | :: 建筑工程学                  | 洗                                      |                 | 专业:                              | 工程管理                  |                       |      |        |
| <b>43</b> 校辰交流項目管理 ·                    |        | 学生类别             | <ol> <li>高中起点本</li> </ol> | 科生                                     |                 | 年级:                              | 2021                  |                       |      |        |
| <b>0</b> \$项目申请管理 <                     |        | λ 栄存日            | 202100                    |                                        |                 | 22.01                            | 4                     |                       |      |        |
| of 结项修改管理 ~                             |        |                  |                           |                                        |                 | 3.40                             | •                     |                       |      |        |
| 4 我的任务                                  |        | 項目名称             | (二)日本植浜市                  | 业大学学生父选中                               | 页目20230/17-4料3  |                                  |                       |                       | ×    |        |
|                                         |        | 0000 40 00 45 57 | 0000 40                   | 00.45.40                               |                 |                                  |                       |                       | ^    |        |
|                                         |        | 2023-10-20 15:47 | 2023-10                   | -20 15:49                              |                 |                                  |                       |                       |      |        |
|                                         |        | <b>E</b>         |                           | a)———————————————————————————————————— | -6              |                                  |                       |                       |      |        |
|                                         |        | 中遊               | 管理》                       | 员审核                                    | 结束              |                                  |                       |                       |      |        |
|                                         |        | ③ 14分            | ©                         | 2分                                     |                 |                                  |                       |                       |      |        |
|                                         |        | 办理阶段名称 谷         | 协人                        | 办理人                                    | 办理时间            | 处理意见                             |                       | 流程选择                  |      |        |
|                                         |        | 申请 4             | 元森                        | 岳元森                                    | 2023-10-20 15:4 | 7                                |                       | 开始申请                  |      |        |
|                                         |        | 管理员审核 引          | 新完                        | 张欣亮                                    | 2023-10-20 15:4 | 9                                | -张欣亮 2023-10-20 15:49 | 退回申请人                 |      |        |
|                                         |        | 申请    6          | 元章                        |                                        |                 |                                  |                       |                       | _    |        |
|                                         |        |                  |                           |                                        |                 |                                  |                       |                       |      |        |
|                                         |        |                  |                           |                                        |                 |                                  |                       |                       |      |        |
|                                         |        |                  |                           |                                        |                 |                                  |                       |                       |      |        |
|                                         |        | 上传提示             | ムナる無月                     |                                        | 加八天日四兩大道十七      | x = x2.42 = 1 X 103 +1245-11244- | +                     | x * 20 * (R(24) ***26 | a di |        |
|                                         |        |                  | 3.如果海外                    | 院校尚未寄送纸质                               | 5成绩单,请先将电子版     | (成绩单上传。                          |                       |                       |      |        |
|                                         |        |                  |                           |                                        |                 |                                  |                       |                       |      |        |
|                                         |        |                  |                           |                                        | 查看流程            | 关闭                               |                       |                       |      |        |
|                                         |        |                  |                           |                                        |                 |                                  |                       |                       |      |        |
|                                         |        |                  |                           |                                        |                 |                                  |                       |                       |      |        |

| 🔘 上岩棉花大聋<br>Shanghai Naomail University | 智理中心 三 |           |                                                                                                    |                                                                     |                                        |   | 岳元章   退出 |  |
|-----------------------------------------|--------|-----------|----------------------------------------------------------------------------------------------------|---------------------------------------------------------------------|----------------------------------------|---|----------|--|
| <b>4、</b> 学校办公室 〈                       | 执行     |           |                                                                                                    |                                                                     |                                        |   |          |  |
| <b>4、</b> 国际交流处 ~                       |        | 项目关型:     | 长期项目                                                                                                    | 合作方名称:                                                              | 日本橫滨市立大学                               |   |          |  |
| <b>0、</b> 检察交流项目管理 ~                    |        | 国家(地区):   | 日本                                                                                                    | 语种:                                                                 | 英语                                     |   |          |  |
| <b>0</b> \$项目申请管理 <                     |        | 招收人数;     | 12                                                                                                    | 年度:                                                                 | 2023                                   |   |          |  |
|                                         |        | 出国起止日期:   | 2024-06-27 至 2024-11-01                                                                                                    |                                                                     |                                        |   |          |  |
|                                         |        | * 小结;     | middle-leadership-literature-review-and-document-analysis.pdf (2.8MB) # 800                                                                |                                                                     |                                        |   |          |  |
|                                         |        | *成绩举:     | middle-feadership-literature-review-and-document-analysis.pdf (2.8MB)                                                                      |                                                                     |                                        |   |          |  |
|                                         |        | " 照片:     | middle-leadership-literature-review-and-docu<br>번위                                                                                         | ment-analysis.pdf (2<br>工学統分号_錄現任.pd<br>on-sildes.pptx (7.7M<br>MB) | 8M8) # 809<br>(1.3M8) # 80<br>6) # 800 |   |          |  |
|                                         |        | * 其他照件:   | 研究型大学如何塑造未来大学                                                                                                    |                                                                     |                                        |   |          |  |
|                                         |        | 上传提示:     | 1.國交小國会/國產目500年及以上:<br>2.学习研修委5 条规以上,限州文件名書書題申編 + 始名 + 松园地市局岸集 + 始名 + 运动名称,如2015段 + 朱三 + 美国中委<br>年大学校园園園市<br>3.如果等外税均均率考试的成绩是,确先用电子和成绩是上作。 |                                                                     |                                        |   |          |  |
|                                         |        | रू–∌ः     | 送管理员审核                                                                                                    | 经办人:                                                                | 张欣晃                                    | - |          |  |
|                                         |        | 18.00 ×16 |                                                                                                    |                                                                     |                                        |   |          |  |
| 图 13                                    |        |           |                                                                                                    |                                                                     |                                        |   |          |  |